Getting the Most From Your Printer With Custom Profiles

Now that you've made the decision to try new paper types to take your printing to the next level of quality, it's important to know how to use the paper profiles with your printer.

You'll find two versions of this document, this one for the Macintosh, and another for Windows. The Photoshop and Lightroom settings are identical on each platform, but the printer dialogs vary widely from one operating system to another.

To get started, make sure that you have downloaded the appropriate paper profiles for your printer and paper combination from the website. You'll find links to each paper by selecting the PRODUCTS ICC PROFILE link on the Inkpress Paper homepage, or by clicking here <u>http://inkpresspaper.com/papers\_p1.asp</u>

## **Installing Profiles**

Select the Inkpress or Inkpress Pro buttons to go to the product descriptions and select the paper type by clicking on MORE INFO. In the example shown here, we've selected the Inkpress Glossy paper. Below the product description, you'll see a list of printers that currently have profiles available (if you don't see your printer listed here, let us know). Along with the printer name is the media setting you should use.

| Epson 2400/3800/4000/2200<br>Premium Glossy Photo | Epson 1400/2880/2400/1900<br>Photo Glossy paper                                                                                                    | Epson 4800/7800/9800<br>Premium Glossy Photo<br>Epson 4880/7880/9880<br>Premium Glossy Photo<br>Canon iPF 5000<br>Photo paper plus semi gloss |  |  |
|---------------------------------------------------|----------------------------------------------------------------------------------------------------|----------------------------------------------------------------------------------------------------|--|--|
|                                                   | Epson 1280<br>Photo quality inkjet paper                                                                                                    |                                                                                                    |  |  |
| Epson 1800/2200/3800<br>Premium Glossy Photo      | Canon 1950<br>Photo Paper pro                                                                                                    |                                                                                                    |  |  |
|                                                   |                                                                                                    | Canon iPF 5100/6100/9500<br>Heavyweight Glossy 2                                                                                              |  |  |
| Canon 19900/9500/9000                             | Epson 260                                                                                                    | HP B9180/B8850<br>Advanced Glossy                                                                                                    |  |  |
| rioto paper pitas glossy                          | olda Prenirum diossy Photo paper                                                                                                    | HP 23100<br>Advanced Glossy ID                                                                                                    |  |  |
| <u>Click hr</u>                                   | ere for insructions on how to use our contract of the second second seco | ustom profiles                                                                                                    |  |  |
| MAC users download here                           | Plea                                                                                                    | se Select 🔷                                                                                                    |  |  |
| PC users download here                            | Plea                                                                                                    | Please Select                                                                                                    |  |  |

At the bottom of the screen are two list boxes, one for Macintosh, the other for Windows, where you'll select the profile for your specific printer. Choosing the printer from the list will automatically start a download to your computer.

Next, move the file you just downloaded, which will have a name similar to **inkpressglr1900.icc** to the following location:

## Macintosh HD:Library:ColorSync:Profiles

This will make the profile available to all applications that support color management, including Photoshop, Lightroom, Aperture, and others.

## **Using Your Profiles**

When you're ready to print from Photoshop, select the Print command from the File menu. You'll see a similar dialog to the one shown below:

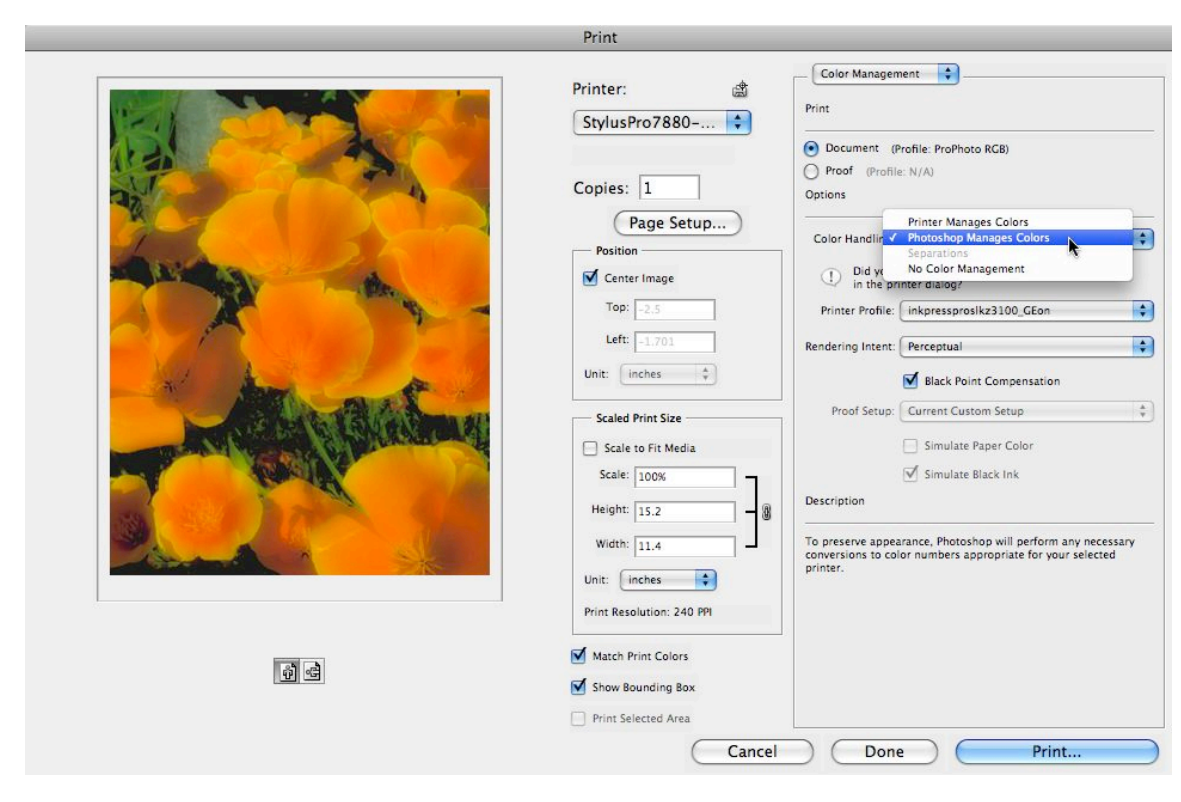

The first step is to be sure that you have Photoshop set to manage color. Do this by selecting the Color Handling pop-up menu as highlighted in the above screen shot.

The next step is to select the profile you want to use. In this example, I've selected Inkpress Pro Silky for the HP Z3100:

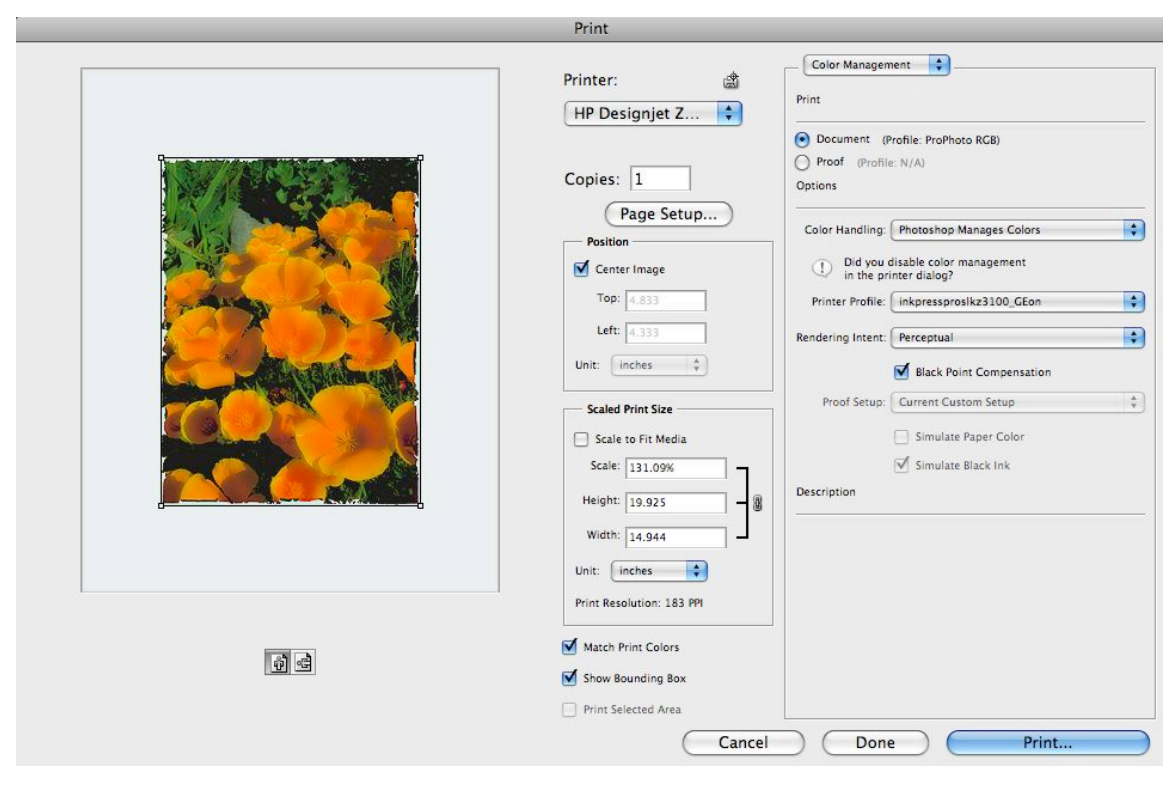

All Inkpress profiles are created with the Perceptual Rendering intent, but also work well with Relative Colorimetric.

When you click the Print button, you'll be taken to the printer dialog. Here you need to make sure that the printer is not trying to control color and that you have the appropriate paper type selected. Since each printer handles this differently, you'll see screen shots for Epson, Canon, and HP printers:

Epson printers locate both settings on the same panel:

|                                             | Print                                                                                                    |
|---------------------------------------------|----------------------------------------------------------------------------------------------------|
| Printer:<br>Presets:                        | StylusPro3800-CDFFAA (IP)                                                                                                    |
| Copies:<br>Pages:                           | 1 ✓ Collated<br>● All<br>● From: 1 to: 1                                                                                       |
| [                                           | Print Settings                                                                                                    |
| Page Setup:<br>Media Type:                  | Sheet Feeder                                                                                                    |
| Color:<br>Color Setting: ✓<br>Print Qualit; | Color Controls I 6 bit/Channel<br>Color Controls I Off (No Color Adjustment)<br>High Speed<br>Flip Horizontal<br>Finest Detail |
| ? PDF • Previ                               | ew Supplies Cancel Print                                                                                                    |

Here, I'm using Epson Luster as the media type. This is set based on the media setting listed on the Inkpress website for the paper you're using. The other critical setting here is Color Setting. You want to set this to Off (No Color Adjustment) because Photoshop is handling all color.

For Canon, you'll need to use two panels in the print driver:

| Print                                                               |  |  |  |  |
|---------------------------------------------------------------------|--|--|--|--|
|                                                                     |  |  |  |  |
| Printer: 🕒 Canon Pro9500 series 📄 🔼                                 |  |  |  |  |
| Presets: Standard                                                   |  |  |  |  |
| Copies: 1 Collated                                                  |  |  |  |  |
| Pages: 💽 All                                                        |  |  |  |  |
| O From: 1 to: 1                                                     |  |  |  |  |
| Quality & Media                                                     |  |  |  |  |
| Media Type: Fine Art "Photo Rag"                                    |  |  |  |  |
| Paper Source: Auto Sheet Feeder                                     |  |  |  |  |
| Print Mode: 💿 Printing a top-quality photo                          |  |  |  |  |
| O Printing tables and charts                                        |  |  |  |  |
| Printing a composite document                                       |  |  |  |  |
| <ul> <li>Detailed Setting</li> </ul>                                |  |  |  |  |
| Grayscale Printing                                                  |  |  |  |  |
| PDF ▼         Preview         Supplies         Cancel         Print |  |  |  |  |

The first option is set on the Quality & Media panel where you'll select the Media Type. This is set based on the media setting listed on the Inkpress website for the paper you're using. The next setting is on the Color Options panel.

|                                     | Print         | t             |       |              |  |
|-------------------------------------|---------------|---------------|-------|--------------|--|
| Printer: 🛛 Canon Pro9500 series 💦 🔺 |               |               |       |              |  |
| Presets:                            | Standard      |               |       |              |  |
| Copies:                             | : 1 Collated  |               |       |              |  |
| Pages:                              | s: 💿 All      |               |       |              |  |
|                                     | Color Options | to: 1         | •     |              |  |
| Preview                             | Color Mode:   | Standard      |       | A<br>V       |  |
|                                     | Cyan:         | 0 📕           | P     | High         |  |
|                                     | Magenta:      | 0             |       | <b>—</b>     |  |
| ABCDEF                              | Yellow:       | 0 Low         | P     | High<br>High |  |
| Original                            | Tone:         | 0 0           | -0-   |              |  |
|                                     | Intensity:    | 0 🖸 📥         | •     | Warm         |  |
|                                     | Contrast:     | 0 0           |       |              |  |
| ABCDEF                              | Brightness:   | Low<br>Normal |       | High         |  |
| ? PDF  Prev                         | view Supplies | 0             | Cance | Print        |  |

Depending on your printer, you may or may not have the option to select Color Mode. If this is disabled, the printer driver already knows that Photoshop is handling color. If the option is enabled, be sure to select "Application Managed".

For HP, the newest drivers recognize the color settings in Photoshop so you don't need to worry about setting this option. You still need to set the paper type though. Select the Paper Type/Quality panel and choose the appropriate media from the list. This is set based on the media setting listed on the Inkpress website for the paper you're using.

| Prin                           | ıt                      |       |
|--------------------------------|-------------------------|-------|
| Printer: Photosmart Pro B      | 9100 series [ 🛟 🔺       |       |
| Presets: Standard              | •                       |       |
| Copies: 1 Coll<br>Pages: • All | lated                   |       |
| O From: 1                      | to: 1                   |       |
| Paper Type/Quality             | ty v                    |       |
| Paper Color C                  | Options Ink             |       |
| Paper Type:                    | HP Professional Satin P | •     |
| Quality:                       | Best                    | •     |
| Source:                        | Main Tray               | •     |
|                                | Mirror Image            |       |
|                                |                         |       |
|                                |                         |       |
|                                |                         |       |
| ? PDF  Preview Supplies        | Cancel                  | Print |

That's it! You're ready to print high quality images with your printer and Inkpress papers.